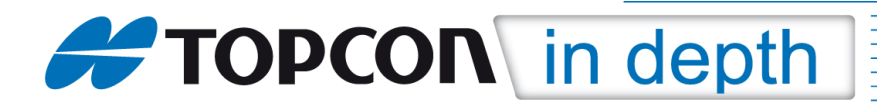

# TID 12-07

## Nutzung von RTCM3.1 Online-Transformationen mit MAGNET Field

Diese TID erläutert am Beispiel für den "AXIO-NET"-Referenzdienst die Vorgehensweise zur Nutzung von RTCM3.1 Online-Transformationen, die vom Referenzdienst übertragen werden.

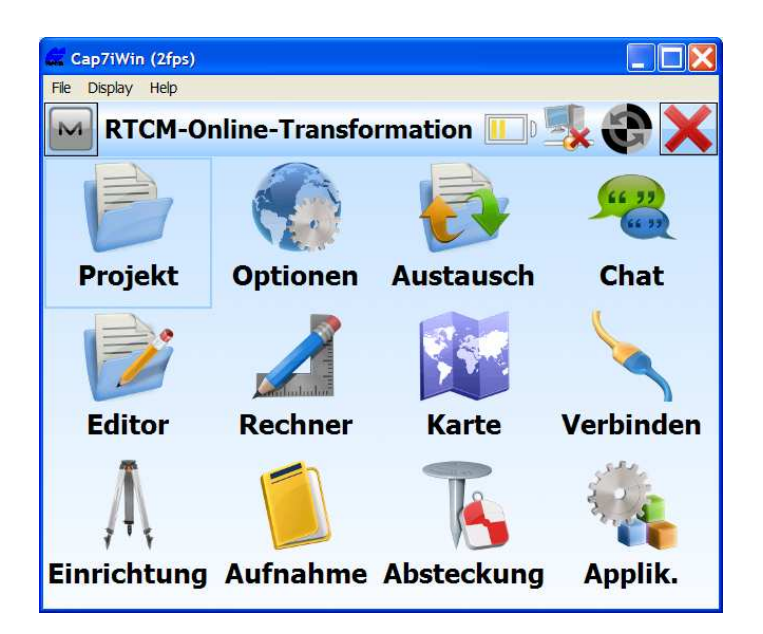

#### Hinweis 1:

Die einzelnen Menüs können je nach verwendeter MAGNET Field-Version, Plattform und Sprachdatei voneinander abweichen.

#### Hinweis 2:

Zum jeweils folgenden Menüpunkt gelangen Sie durch Klicken auf die Taste "Weiter".

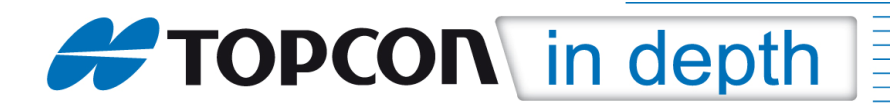

### 1. Empfang und Speicherung des Datums für die RTCM-Online-Transformation

Als erstes muss das vom Referenzdienst übertragene Datum für die RTCM3.1 Online-Transformationen empfangen und gespeichert werden.

Hierzu über **"Projekt" > "Neues Projekt"** ein neues Projekt anlegen.

| 🕰 Cap7iWin (2fps)                  | 🕰 Cap7iWin (3fps)                |
|------------------------------------|----------------------------------|
| File Display Help                  | File Display Help                |
| RTCM-Online-Transformation 🎹 🗏 🚱 📥 | Neues Projekt 🖌 🖌                |
|                                    | \Program Files\MAGNET Field\Jobs |
| Nauer Projekt Projekt              | Name RTCM-Online-Transformation  |
| Projekt öffnen löschen Projektinfo | Erzeugt von                      |
|                                    | Kommentar                        |
| Projekt<br>speichern               |                                  |
| unter                              | Akt. Datum 01.10.12 09:28        |
|                                    | Suchen Weiter                    |

Ein "GNSS-Profil" für RTK-Messungen im Referenznetz auswählen und als "Abbildung" "<keine>" auswählen.

Das angezeigte bzw. eingestellte **"Datum"** ist hierbei nicht relevant.

| 🖬 Cap7iWin (2fps)                                     |
|-------------------------------------------------------|
| Einstellungen                                         |
| Wählen Sie ein Profil oder erzeugen Sie ein<br>neues. |
| GNSS-Profil                                           |
| Name TESLA + HIPERII                                  |
| Optische Messung                                      |
| Name PS-ROBOTIK-OHNE RC-5                             |
|                                                       |
|                                                       |
| < <zurück weiter="">&gt;</zurück>                     |

| Cap7iWin (2fps) |                  |                |
|-----------------|------------------|----------------|
| Koordina        | ten□system       | $\checkmark$ × |
| Abbildung       | <keine></keine>  | <b>•</b>       |
| Nutze S         | treckenreduktion |                |
| Datum           | WGS84            | <b>.</b>       |
| Geoid           | <keine></keine>  | <b>•</b>       |
|                 |                  |                |

"Einheiten" und "Anzeige-Optionen" festlegen

| Cap7iWin (3fps)            |                                   |
|----------------------------|-----------------------------------|
| Einheiten                  | $\checkmark$ ×                    |
| Strecke Winkel Koordinaten | Sonstiges                         |
| Strecken                   | Meter 💌                           |
| Nachkommastellen           | 0.123                             |
| Flächen                    | Quadratmeter 🛛 💌                  |
| Volumina                   | Kubikmeter 💌                      |
|                            |                                   |
|                            | < <zurück weiter="">&gt;</zurück> |

| 🕰 Cap7iWin (2fps) |                                   |
|-------------------|-----------------------------------|
|                   | $\checkmark$ ×                    |
| Koord-Typ         | WGS84 (Lat/Lon/Ell. Höl 🔽         |
| Koord-Reihenf.    | Ost, Nord, Ell-Höhe 💌             |
| Az-Nullrichtung   | Nord                              |
| Richtg anz. als   | Azimut 💌                          |
| Achse anz. als    | 12+34.000                         |
|                   |                                   |
|                   |                                   |
|                   | < <zurück weiter="">&gt;</zurück> |

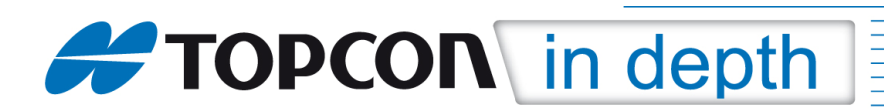

\_\_\_\_

Den Haken bei **"RTCM 3.x Onlinetransformation"** setzen und das Projekt durch Klick auf den **"grünen Haken"** abspeichern.

| Akust. Warnung         Enterprise Alarm         RTCM 3.x Onlinetransformation   | M Warnungen 2 X<br>An/Aus Feldrechner GPS+ Optisch |
|---------------------------------------------------------------------------------|----------------------------------------------------|
| <ul> <li>✓ Enterprise Alarm</li> <li>✓ RTCM 3.x Onlinetransformation</li> </ul> | Akust. Warnung                                     |
| ✓ RTCM 3.x Onlinetransformation                                                 | 🗹 Enterprise Alarm                                 |
|                                                                                 | RTCM 3.x Onlinetransformation                      |
|                                                                                 |                                                    |
|                                                                                 |                                                    |

Bei der GNSS-Messung einen **"Mountpoint"** auswählen, bei dem die RTCM-Online-Transformationen übertragen werden (z.B. Mountpoint: **"13-AXIO"**).

Es erscheint eine Meldung, dass vom Referenzdienst ein neues Datum (mit RTCM3.1 Online-Transformationen) empfangen wurde (im Beispiel **"AUTO\_DHDN\_BESEL"**).

| 🚰 Cap7iWin (3fps)                   |                     |         |          |       | 3 |
|-------------------------------------|---------------------|---------|----------|-------|---|
| File Display Help                   |                     |         |          |       |   |
| Verbindungen                        |                     |         | <b>1</b> | 7 🚮   |   |
| Allgemein Enterprise                | Netzwerk            |         |          |       |   |
| ✓ Abfrage Zugangs ■ NTRIP Server Ve | spunkte<br>rbindung |         |          |       |   |
| Zugangspkt.                         |                     |         |          |       |   |
| 21-AXIO;AutoTrans                   | Bessel;RT           | CM 3;1  | ☑ 🧃      | 5     |   |
| Vom                                 | Server get          | trennt. |          |       |   |
|                                     |                     | top     | Verb     | inden |   |

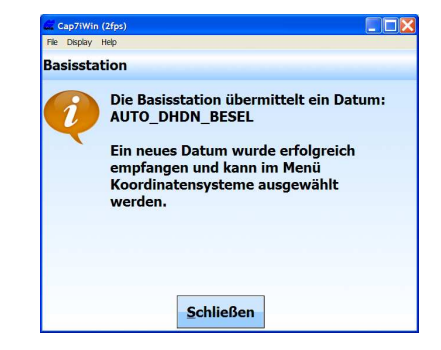

Dieses vom Referenzdienst übertragene Datum (im Beispiel **"AUTO\_DHDN\_BESEL"**) wird automatisch in nachstehendes Verzeichnis gespeichert:

#### "Program Files > MAGNET Field > GEO > Datums > RTCMData"

| Cap71Win (7fps) |          |           |
|-----------------|----------|-----------|
| File Explorer   | # K      | € @ 12:26 |
| 🖲 RTCMData 🕳    |          | Name 🚽    |
| AUTO_DHDN_BESEL | 13.08.12 | 1,33K     |
| DEMO_BW_LS_V01  | 14.08.12 | 1,32K     |
| A DHDN          | 20.08.12 | 1,30K     |
|                 |          |           |
|                 |          |           |
|                 |          |           |
|                 | Menu     |           |

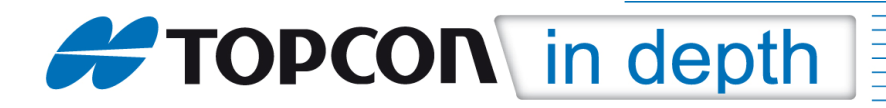

### 2. Erstellung und Zuordnung einer Abbildung/Projektion

Dem vom Referenzdienst übertragenen Datum muss eine eigene Abbildung/Projektion zugeordnet werden, die – wie nachstehend beschrieben – erstellt und zugeordnet wird.

Im Menü **"Optionen > Koordinatensystem"** auf die drei Punkte neben dem Feld **"Abbildung"** und anschließend auf **"Eigene"** und auf **"Neu"** klicken.

| Cap7/Win (2fps)                | Cap71Win (3fps)<br>File Display Help |                                                                     | Cap7/Win (Hps)                                                       | ×  |
|--------------------------------|--------------------------------------|---------------------------------------------------------------------|----------------------------------------------------------------------|----|
| Koordinaten 🛛 system 🖌 🗙       | Abbildungen                          | $\checkmark X$                                                      | Eigene Projektionen 🧧                                                | >  |
| Abbildung UTMNorth-Zone_32 : 6 | Vorbelegt Eigene                     | 🔶 Aktiv 🗙                                                           | Abbildung<br>Wien-Zone M34                                           |    |
| Nutze Streckenreduktion        | 🕂 _Global 🔄                          | SAPOS_NRW_Z2_RTCM                                                   | ascos (OT)-Bessel Z2                                                 |    |
| Datum WGS84 💌                  | + Africa                             | UTMNorth-Zone_32 : 6E<br>ASCOS_Z2_RTCM_ONLI<br>ascos (OT)-Bessel Z5 | ascos (OT)-Bessel 23<br>ascos (OT)-Bessel 24<br>ascos (OT)-Bessel 25 |    |
|                                | + Asia                               | ascos (OT)-Bessel Z4                                                | ascos (OT)-Krass Z3                                                  | h. |
| Geoid <keine></keine>          | 🕂 Australia and New 2                | ascos (OT)-Bessel Z3<br>ascos (OT)-Bessel Z2                        | ascos (OT)-Krass Z4<br>ascos (OT)-Krass Z5                           |    |
|                                | 🕂 Canada                             |                                                                     |                                                                      |    |
|                                |                                      |                                                                     | Löschen Bearb. <u>N</u> eu                                           |    |

Die entsprechenden Parameter für die Abbildung/Projektion eingeben (vgl. hierzu auch TID 10-01).

### Anmerkung 1:

Bei **"Datum"** ist das vom Referenzdienst übertragene Datum über Klick auf den Pfeil neben dem Feld **"Datum"** auszuwählen (im Beispiel **"AUTO\_DHDN\_BESEL"**).

| 🚄 Cap7iWin (3fps) |                      | Cap7iWin (2fps)            |                        |        |
|-------------------|----------------------|----------------------------|------------------------|--------|
|                   | ojektion             | Eigene Proje               | ktion                  | ××     |
| Name              | ASCOS_Z2_RTCM_ONLINE | Zentralmeridian<br>Maßstab | 6°00'00,00000"         |        |
| l yp<br>Datum     | AUTO_DHDN_BES        | Lat0                       | 0°00'00,00000"         |        |
| Region            | Deutschland          | East0<br>North0            | 2500000.0000<br>0.0000 | m<br>m |
| Notiz             | Deutschland Z2       |                            |                        |        |
|                   | <u>W</u> eiter>>     |                            | << <u>Z</u> urück      |        |

Durch Klick auf den **"grünen Haken"** wird die erzeugte Abbildung/Projektion abgespeichert.

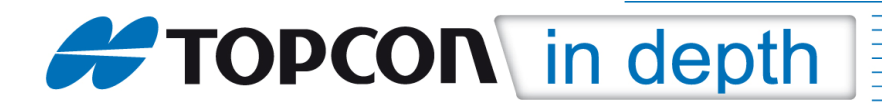

### 3. Nutzung der RTCM-Online-Transformationen

Zur Nutzung der RTCM-Online-Transformationen anschließend Im Menü **"Optionen > Koordinatensystem"** auf die drei Punkte neben dem Feld **"Abbildung"** klicken. Die erzeugte Projektion/Abbildung auswählen und mit Klick auf  $\rightarrow$  **"Aktiv"** setzen.

| Abbildungen<br>Vorbelegt<br>Canada<br>Deutschland<br>A40 BOCHUM<br>ascos (0T)<br>ASCOS_Z2_RTCC<br>ASCOS_Z2_RTCC<br>Canada<br>Condentified as the second second s | Abbildungen Vorbelegt Eigene Canada Cauda Deutschland A40 BOCHUM ascos (0T) Ascos_z2_RTC | Aktiv<br>SAPOS_NRW_Z2_RTCM<br>UTMNorth-Zone_32: 6E<br>ASCOS_Z2_RTCM_ONLI<br>ascos (OT)-Bessel Z4<br>ascos (OT)-Bessel Z3<br>ascos (OT)-Bessel Z2 |
|----------------------------------------------------------------------------------------------------|------------------------------------------------------------------------------------------|----------------------------------------------------------------------------------------------------|
|----------------------------------------------------------------------------------------------------|------------------------------------------------------------------------------------------|----------------------------------------------------------------------------------------------------|

Anschließend unter **"Optionen > Koordinatensystem"** die erzeugte Abbildung/Projektion über Klick auf den Pfeil neben dem Feld **"Abbildung"** auswählen.

| Cap77Win (20x)<br>His Display Hilp |                    |
|------------------------------------|--------------------|
| Koordina                           | ten 🗆 system 🖌 🗙   |
| Abbildung                          | ASCOS_Z2_RTCM_ONLI |
| Nutze <u>S</u> t                   | reckenreduktion    |
| Datum                              | AUTO_DHDN_BESEL    |
| Geoid                              | <keine></keine>    |
|                                    |                    |
|                                    |                    |

### Anmerkung 2:

Als **"Datum"** wird mit Auswahl der Abbildung/Projektion **automatisch** das vom Referenzdienst übertragene Datum (im Beispiel **"AUTO\_DHDN\_BESEL"**) gesetzt.

### Anmerkung 3:

Wählen Sie bei der Durchführung der GNSS-Messung einen **"Mountpoint"** aus, bei dem die RTCM-Online-Transformationen übertragen werden (z.B. Mountpoint: **"13-AXIO"**), dann erhalten Sie als Ergebnis über RTCM3.1 Online-Transformationen bestimmte Gauß-Krüger-Koordinaten und NHN-Höhen.

| Cap7Win (25ps)                                       |        |   |
|------------------------------------------------------|--------|---|
| Punkte                                               |        |   |
| Messung Daten Karte Offsets                          |        |   |
| 0% Fixed 0.025 0.041 6+5                             |        |   |
| 🖕 Punkt                                              | 100    |   |
| Code                                                 | PIER 💌 | ζ |
| Ant-H                                                | 2.000  | m |
| E: 2513864.430<br>N: 5678962.150<br>Ell-Höhe: 55.558 |        |   |

TID 12-07 MAGNET Field\_Nutzung von RTCM3.1 Online-Transformationen • Oktober 2012 • Topcon Deutschland GmbH • ps@topcon.de • <u>www.topcon.de</u> • Seite 5 von 5